# **SIICH** Quick Start Guide

### What can your card do?

Your Sitch Card can be tapped or scanned by phones to share business/social cards, forms, files, links; or take payments, sell stuff, get booked, play games, translate people, and much more. Best of all, you can change what your card does on the fly via our installable web app at <u>mysitch.app</u> or via our <u>Wear OS</u> and <u>watchOS</u> smart watch apps.

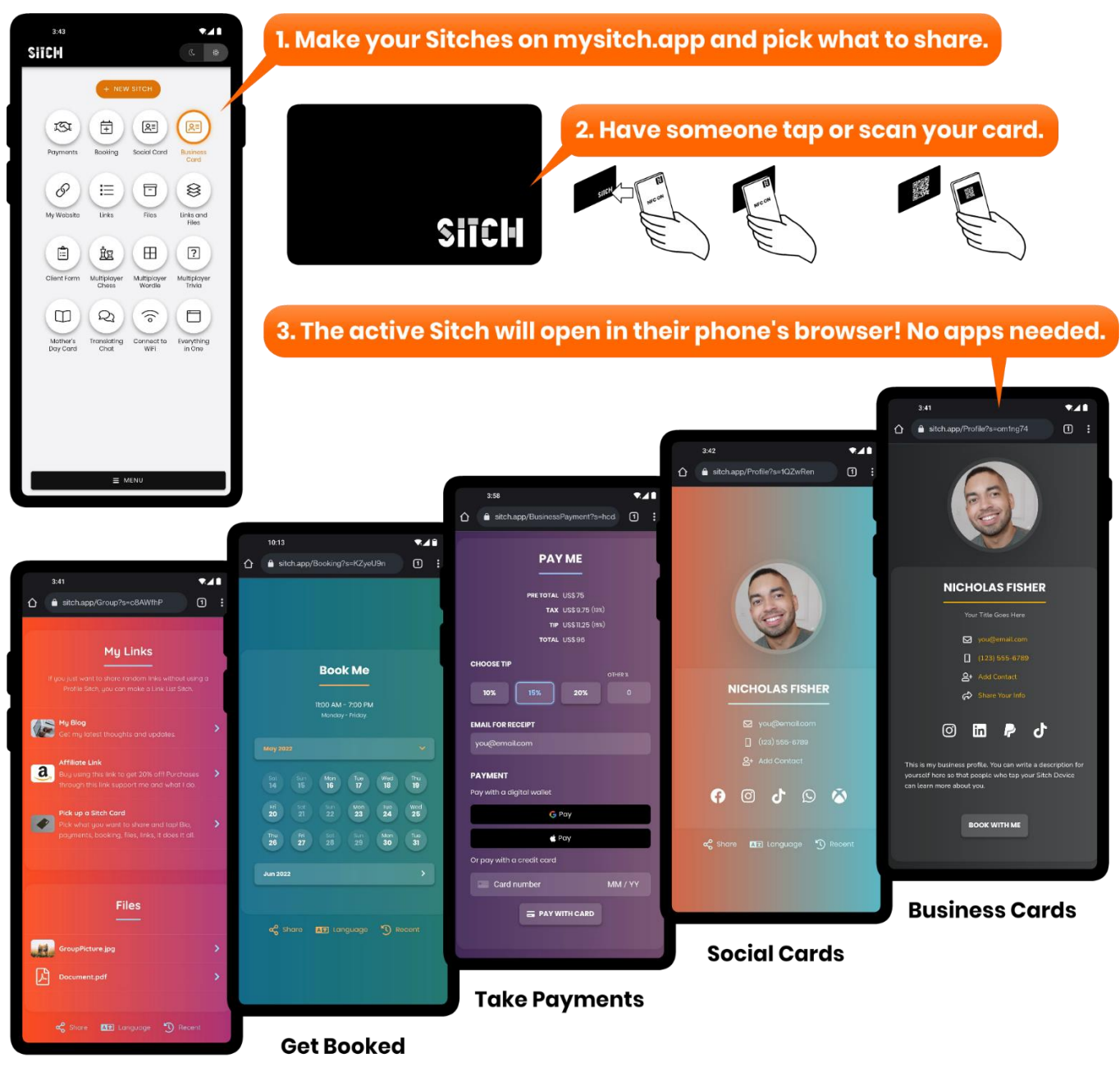

**Links and Files** 

## Set it up with NFC

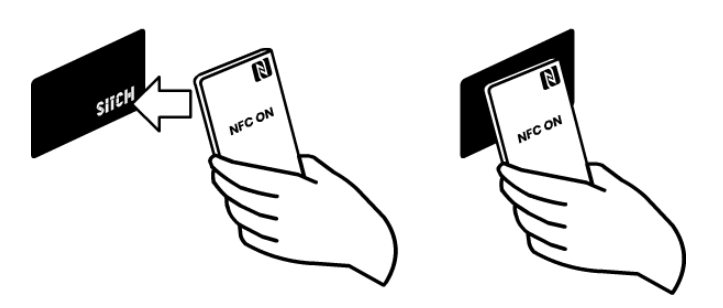

**For iPhones:** 2019+ iPhones have NFC enabled by default. Just tap the top rear of your phone to the card for a second and a notification will pop up to open the setup page.

**For Android:** Most Android phones have NFC but not all have it enabled by default. Slide your notification shade down and toggle NFC in your quick settings to turn it on. Then tap the top (or maybe center) rear of your device to the card for a second to open the setup page.

# Set it up via the QR code

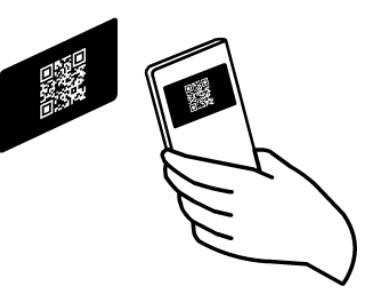

For iPhones: Open the camera app and aim at the QR code on the rear of the card to open the setup page.

For Android: Open google lens by opening the google app and pressing the camera icon.

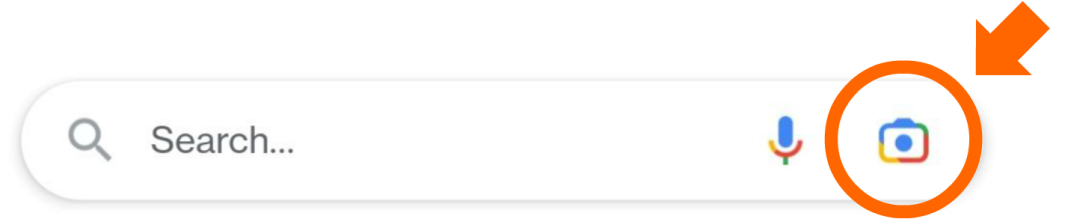

Then aim at the QR code on the rear of the card to open the setup page.

## mysitch.app

Either of the above methods will open <u>mysitch.app</u> in pairing mode. Sign up or sign in to link your Sitch Card to your own personal account. You can then start creating **Sitches** within the app. Sitches are specialized web pages that you typically invoke during inperson interactions via your Sitch Card. Want to share your contact info? Set a Profile Sitch as active and have the other person tap your card. Want to send them to a website? Make a Redirect Sitch and do the same thing. There are Sitches for pretty much everything you could think of, and because they're web pages, they can also be shared online as links. You can even make yourself a mini website out of nothing but Sitches by combining them with a Site Sitch. mysitch.app is also where you can review form submissions, payments made to you, bookings etc. These will be under the "Data" tab in the menu.

Check out this video to learn more about how Sitch works: https://www.youtube.com/watch?v=7YH5CQqMuWM

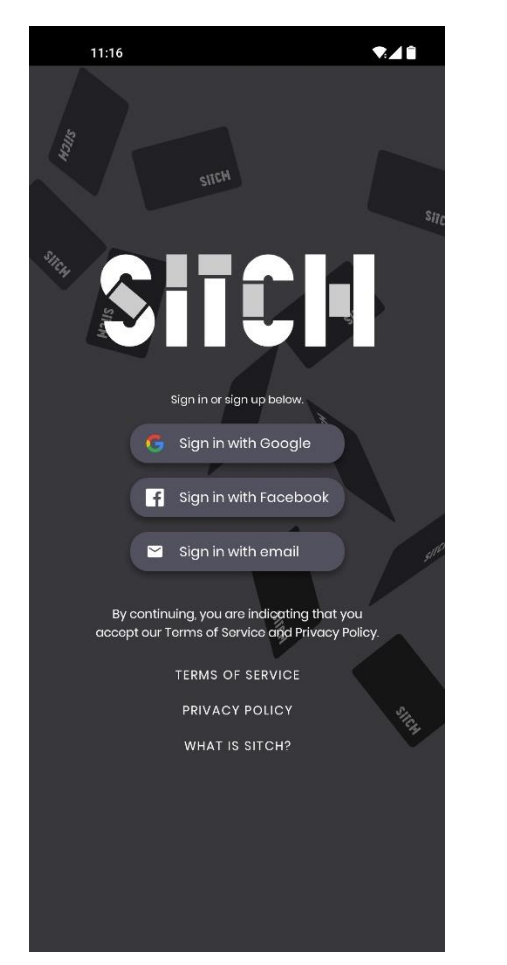

Sign in to pair your card.

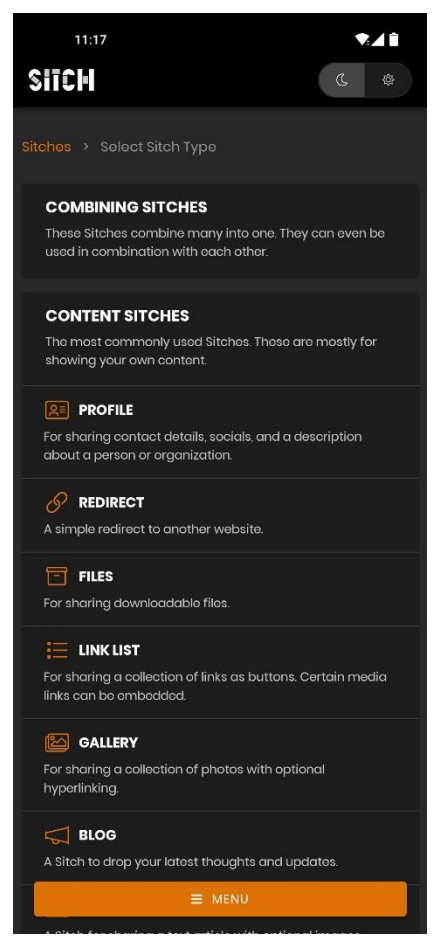

Create your first Sitch. There's a lot to choose from.

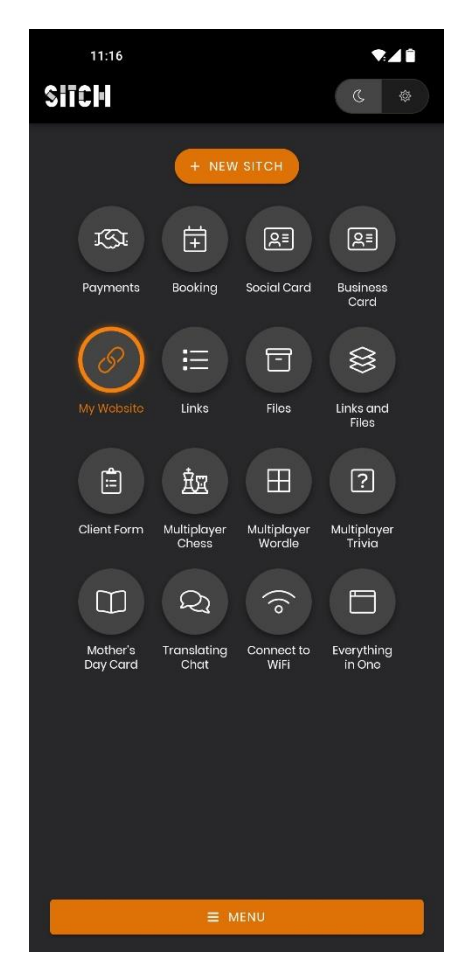

Pick an active Sitch that your card will show.

## How to install mysitch.app

<u>mysitch.app</u> is an installable web app, which means you can install it on your phone or PC like apps you get from the App Store, Play store, or Microsoft store. To do this, navigate to the "<u>Install App</u>" page.

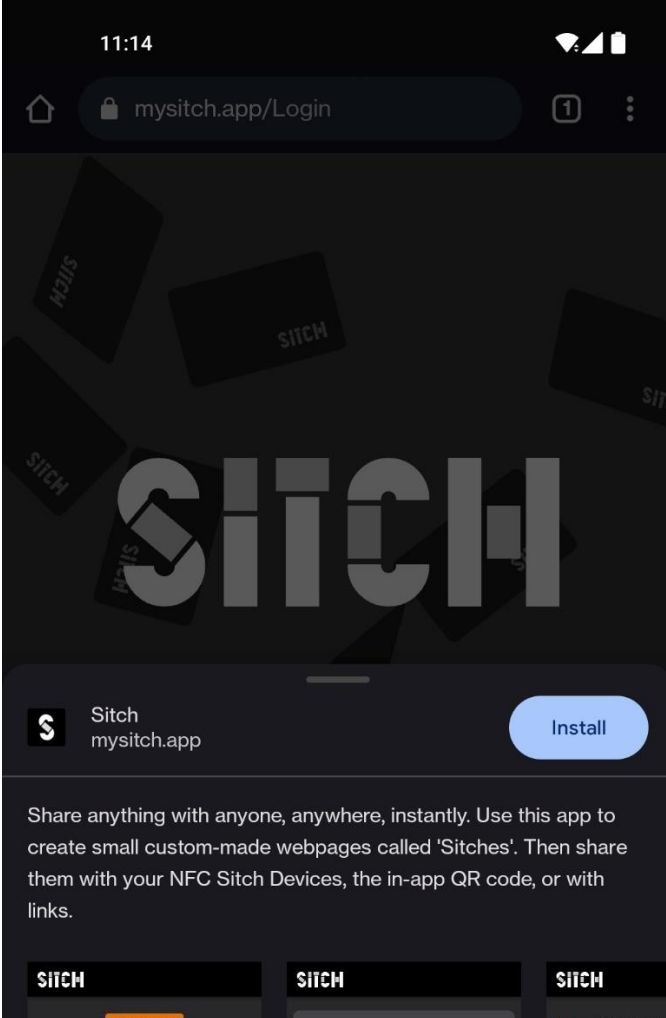

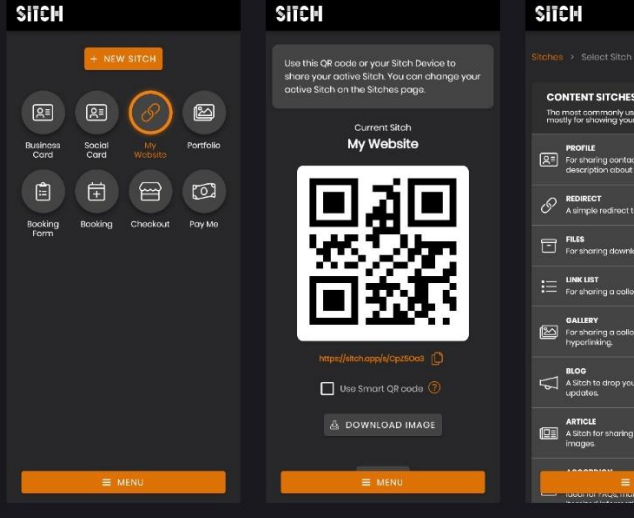

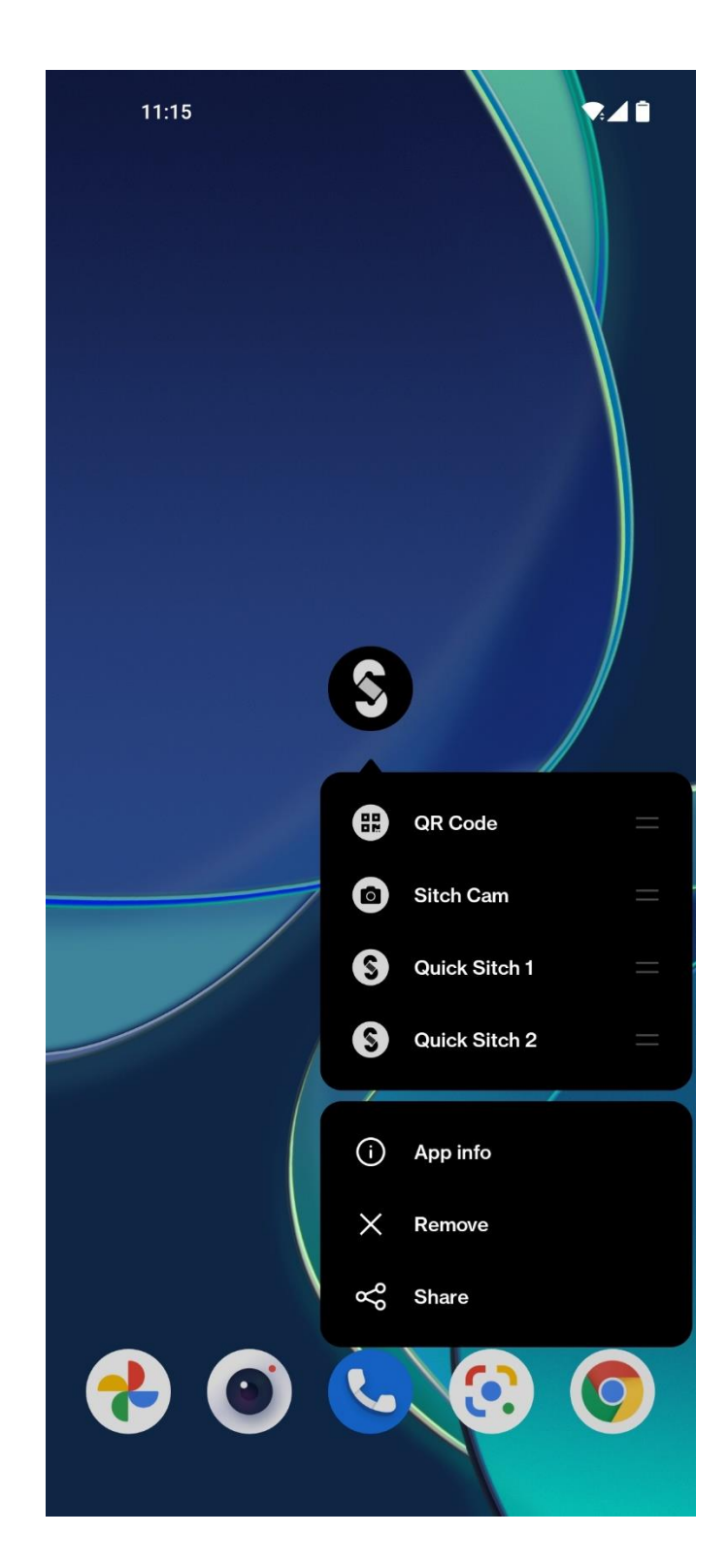

## NFC Tips

#### **Enabling NFC**

The phone will need to be turned on and have NFC enabled to read an NFC tag. Only 2019+ iPhones can passively read NFC tags but they all have NFC enabled by default. The vast majority of Android phones can read NFC as well and but not all have it enabled by default. NFC can easily be enabled on Android by dragging down on the notification bar and enabling it in the Quick Settings Menu. Alternatively, search for "NFC" in your phone's settings.

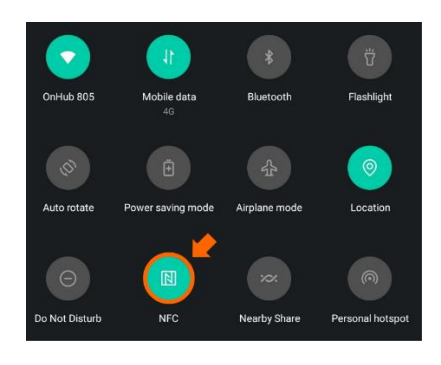

Additionally Android phones usually have to be unlocked to read from NFC. iPhones can read NFC tags from the lock screen.

#### Tapping

When tapping bring your card within 1-2cm of a phones NFC reader and wait for about a second. Try adjusting the position if the read doesn't work after a second.

All iPhones and most Android phones have their NFC reader located here.

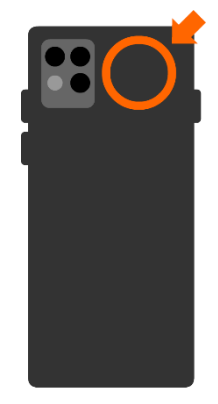

Samsung phones and Pixel phones have their reader located here.

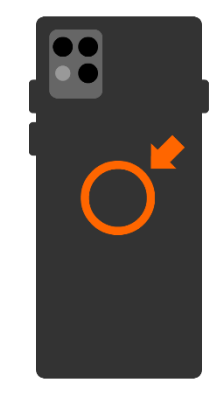

#### NFC tapping on iPhone 7, 8 and X

Older iPhones can use NFC tapping as well, but hey have to press the NFC button in the control center:

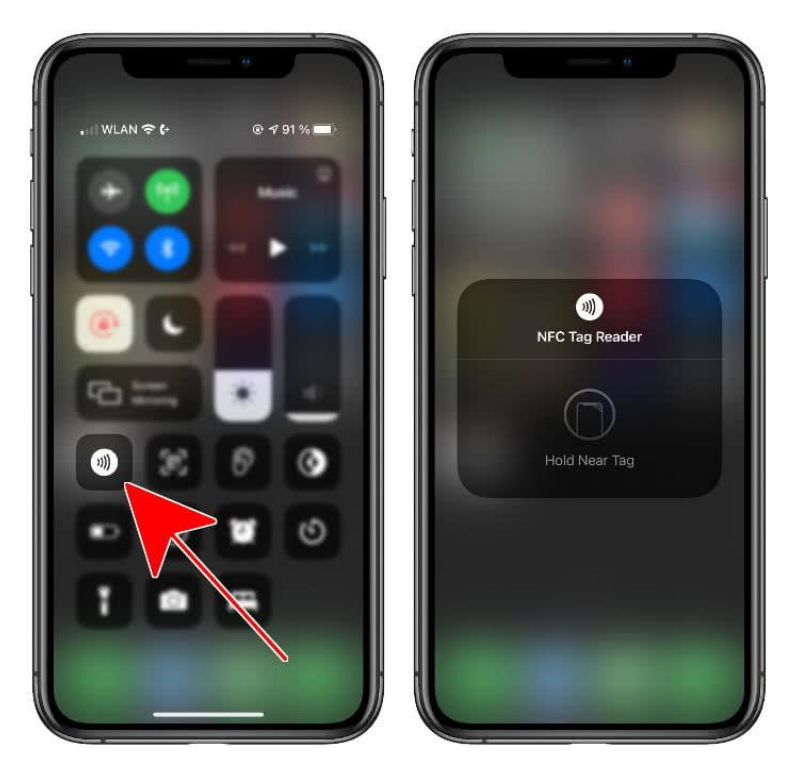

#### The QR code fallback

NFC tapping should work most of the time, but if it ever doesn't, you can fallback to the QR code on the rear of the card to share your Stiches. It's not quite as seamless as NFC but the general population is very well trained on scanning QR codes and every smart phone, no matter how old, is capable of doing so.

#### **Useful Links**

Our website: https://sitch.cards

Learn how Sitch works: <a href="https://www.youtube.com/watch?v=7YH5CQqMuWM">https://www.youtube.com/watch?v=7YH5CQqMuWM</a>

Create and manage your Sitches: <u>https://mysitch.app</u>

The Wear OS app: <u>https://play.google.com/store/apps/details?id=app.sitch.wearos</u>

The WatchOS app: https://apps.apple.com/ca/app/sitch-for-apple-watch/id1598057540